## Marche à suivre pour avoir accès aux différentes formations sur le site du CITI Program

Tapez l'adresse suivante dans votre navigateur : <u>www.citiprogram.org</u>

CIII CITI Program 🔣 Nagan Re Re Q nal Training Initiativ Si vous avez déjà un compte, même d'une autre institution OU Si c'est votre première H ENTERPRISE (DPRI fois sur le site CITI Program Lear Earn CMEs/CEUs PUBLICATIONS OURSES HELP & SUPPORT CITI PROGRAM ANNOUNCEMENTS Bureau 🎽 🎅 🔯 🤷 🔹 🔩 🔂 💭 👔 🎲

À la page d'accueil du site, identifiez-vous dans la section de droite

Si vous avez un compte déjà existant, vous rendre directement à la page 6.

1-Pour les nouveaux usagers qui doivent s'enregistrer :

| <complex-block>  With Market Restantional Trades Unitable     With Market Restantional Trades Unitable     With Market Restantional Trades Unitable     With Market Restantional Trades Unitable     With Market Restantional Trades Unitable     With Market Restantional Trades Unitable     With Market Restantional Trades Unitable     States 1::        States 1::   With Market Restantional Trades Unitable     States 1::   With Market Restantional Trades Unitable   With Market Restantional Trades Unitable   With Market Restanting   With Mark</complex-block>                                                                                                    |                                                                                                    |                                                            |
|----------------------------------------------------------------------------------------------------|----------------------------------------------------------------------------------------------------|------------------------------------------------------------|
| <pre>Not Not Not Not Not Not Not Not Not Not</pre>                                                                                                    | Collaborative Institutional Training Initiative Search Knowledge Ener                                                                                                    |                                                            |
| fituation is a set of the second and set of the second and set of the second and second and               | Home About Us Subscribing Online Courses CMEs/CEUs Publications News Contact Us                                                                                                    |                                                            |
| <pre>figure 1 = 1 = 1 + 1 + 1</pre>                                                                                                    | CITI - Learner Registration                                                                                                    |                                                            |
| Sélectionner Sélectionner Sél                                                                                                    | Steps: 1 2 3 4 5 6 7<br>You must make a selection below.                                                                                                    | Étape 1                                                    |
| Sélectionner Sélectionner Sél                                                                                                    | Select Your Organization Affiliation                                                                                                    |                                                            |
| Image: Section 1 Image: Section 1   Image: Section 1 Image: Section 1   Image: Section 2 Image: Section 2   Image: Section 2 Image: Section 2   Image: Section 2 Image: Section 2   Image: Section 2 Image: Section 2   Image: Section 2 Image: Section 2   Image: Section 2 Image: Section 2   Image: Section 2 Image: Section 2   Image: Section 2 Image: Section 2   Image: Section 2 Image: Section 2   Image: Section 2 Image: Section 2   Image: Section 2 Image: Section 2   Image: Section 2 Image: Section 2   Image: Section 2 Image: Section 2   Image: Section 2 </td <td>Search for organization: Enter full or partial name 😦</td> <td>Sélectionner</td>                                                                                                    | Search for organization: Enter full or partial name 😦                                                                                                    | Sélectionner                                               |
| In the first start day day is the start day day is the start day day. It is get a start day day is the start day day is the start day day. It is get a start day day is the start day day is the start day day. It is get a start day day is the start day day. It is get a start day day is get a start day day. It is get a start day day is get a start day day. It is get a start day day is get a start day day. It is get a start day day is get a start day day. It is get a start day day is get a start day day is get a start day day. It is get a start day day day day day day day day day day                                                                                                    | Ciul Carit find your institution? It in the Single Sign On. Check here.                                                                                                    | l'affiliation ·                                            |
| Currente to torg Z text due<br>Currente to torg Z text due<br>Currente to torg Z text due<br>Currente to torg Z text due to torg A babe to to torg out the text out to torg a text out to torg a text out to text out to text out text out to text out to text out to text out to text out text out text out text out text out text out text out text out text out text out text out text out text out text out text out text out text out text out text out text out text out text out text out text out text out text out text out text out text out text out text ou | Clusss de Test de ville de Montréel your organization, enter its name in the box above, then pick from the<br>again, click the "Search Again" button.                                                                                                    |                                                            |
| Closed of the function of the backet "Described of the backet "Described of the backet "Described of the backet "Described of the backet "Described of the backet "Described of the backet "Described of the backet are not accounted." Contract at independent Laterner (Flees Aged) Contract at independent Laterner (Flees Aged) Co                                                                                                    | Continue to Step 2 Search Again                                                                                                    |                                                            |
| If the spectral flyware charter of the second control of the statutor to the integrated context that the organization does not control of the second context. Clot if the statutor to the integrated clock is an indicatored in the context. Clock is an indicatored clock is an indicatored clock           | Independent Learner Registration                                                                                                    |                                                            |
| Its genones be genous took Allwards. Have A CDP ways a subsort for the last requesed. Clocks are in the despendent of the last requesed. Clocks are in the despendent of the despendent of the despendent of       | Use this option if you are paying for your courses. Click the button "Continue as independent Learner" to affiliate as an independent Learner.                                                                                                    | l'lle-de-Montréal                                          |
| Contrave as independent Learner (fees Apply)                                                                                                    | This option is for persons not affiliated with a CITI Program subscriber organization, or who require content that their organization does not<br>provide. Fees apply. Credit card payment with American Express, Discover, MasterCard or Visa is required. Checks are not accepted.                                                                                                    | $\sim$                                                     |
| stage/index.cfm/pageID=155&cicl=7/Bac=0         presendutors       Citt Program       Reserved Tops in the served in the served in the se                                                                                  | Continue as Independent Learner (Fees Apply)                                                                                                    |                                                            |
| Collaborative Institutional Training Initiative       East-Norowege Base         Hore       About Us       Subscribing       Online Courses       CMESCEUR       News       Contact Us         Hore       About Us       Subscribing       Online Courses       CMESCEUR       News       Contact Us         Étappe 2         Identifiedermation         Subscribing online Courses       CMESCEUR       News       Contact Us         Étappe 2         Identifiedermation         * Instance       * Users       * Users                                                                                                    | n.chrijpageID=155&icat=7∾=0<br>70.55% [@ CTII Program ID Nagano [@ Becal]  \] BurePUIS                                                                                                    |                                                            |
| Home       About Us       Subscripting       Online Courses       CMESICEUS       News       Contact Us         CTTL-Learner Registration-CUSSSS of Fist-des/Rede-Montréal       Steps:       Image: Course and Courses       Étape 2         Steps:       Image: Course and Courses       Image: Course and Courses       Image: Course and Cours                                                                                                    | Incrim]pageD=155&kicat=7∾=0<br>20555 @ CTIT Program © Nagano @ Recall © BurePLUS<br>USA - English • Text Sam A A Log In   Register   Help                                                                                                    |                                                            |
| CTI - Learner Registration - CUSSS de FEst-des-file-des-Montréal       Étape 2         Step: 1 1 3 4 5 6 7       Identifiez-vous<br>qu'une addresse<br>email address         * frait Address       * Verify email address         * frait Address       * Verify email address         We urge you to provide a second email address. If you have one, in case messages are bloded or you toe the ability to access the first one. If<br>you forget you cumment or passinotity you can record that information urge ether email address.         Secondary email address       Verify secondary email address                                                                                                    | sx.chi'jagetD=155&icat=78ac=0<br>CRUSS (@ CTI Program (@ Nagano (@ Recall ()) BurcPLUS<br>USA - English • Text Saw A A Log in   Register   Help<br>Collaborative Institutional Training Initiative Search Knowledge Base Q                                                                                                    |                                                            |
| Steps: 1 👔 3 4 5 6 7  Personal Information  * educes a report fail.  * first Name * enail Address * Werly enail address. Yerly enail address. We rigg you to provide a second email address. We rigg you to provide a second email address. Secondary email address Werly enail address Werly enail address Werly enail address Werly enail address.                                                                                                    | Ruchin/PagetD-155&kicst-7&ac-0<br>CUSSS @ CTIP Program To Nagano @ Recall @ BurePLUS<br>USA - English • TextSee: A A Log in   Register   Help<br>Collaborative Institutional Training Initiative Search Knowledge Base Q<br>Home About Us Subscribing Online Courses CMEs/CEUs Publications News Contact Us                                                                                                    |                                                            |
| Personal Information       Identifiez-vous         * encoders encodered add.       * East Name         * Encoders encodered address       * Verify encode a doctored on you lose the addity to access the first one. If you forget you can recorder that information using ether encode address.       Courtriel         We urge you to provide a second encode you can recorder that information using ether encode address.       Yeurify secondary enail address.       Yeurify secondary enail address.                                                                                                    | Rectim/pagetD=1556kicet=78ac=0<br>CMSSS @ CTI-Program @ Negram @ Ne                                                                                                    | Étano 2                                                    |
| * Indemt The Z-Vouss<br>and Control of the Control of the Control of     |                                                                                                    | Étape 2                                                    |
| * First Name + Last Name qu'une adresse<br>* final Address + Verify email address<br>Worge you to provide a second email address. If you how one in class messages are Blocked or you tose the ability to access the first one. If you forget your unemane or passion, you can recover that information using either email address.<br>Secondary email address<br>Verify secondary email address                                                                                                    |                                                                                                    | Étape 2                                                    |
|                                                                                                    |                                                                                                    | Étape 2<br>Identifiez-vous a                               |
| We urge you to provide a second email address. If you have one, in case messages are blocked or you lose the ability to access the first one. If you forget your urename or passwort, you can recover that information using either email address. Secondary email address Verify secondary email address                                                                                                    |                                                                                                    | Étape 2<br>Identifiez-vous a<br>qu'une adresse             |
| you forget your username or password, you can recover that information using other email address. Secondary email address Verify secondary email address                                                                                                    |                                                                                                    | Étape 2<br>Identifiez-vous a<br>qu'une adresse<br>courriel |
| Secondary email address Verify secondary email address                                                                                                    |                                                                                                    | Étape 2<br>Identifiez-vous a<br>qu'une adresse<br>courriel |
|                                                                                                    |                                                                                                    | Étape 2<br>Identifiez-vous a<br>qu'une adresse<br>courriel |
| 20000032002                                                                                                    |                                                                                                    | Étape 2<br>Identifiez-vous a<br>qu'une adresse<br>courriel |
| сопалае на знара-                                                                                                    | excent paget0=155&icat=7∾=0<br>CIDES THE Program Name Registration - Clubser A Log In Registra   hure<br>Calaborative Institutional Training Initiative Second registration - Clubser A Log In Registration - Clubser A Registration - Clubser A Registr | Étape 2<br>Identifiez-vous a<br>qu'une adresse<br>courriel |
|                                                                                                    |                                                                                                    | Étape 2<br>Identifiez-vous<br>qu'une adresse<br>courriel   |

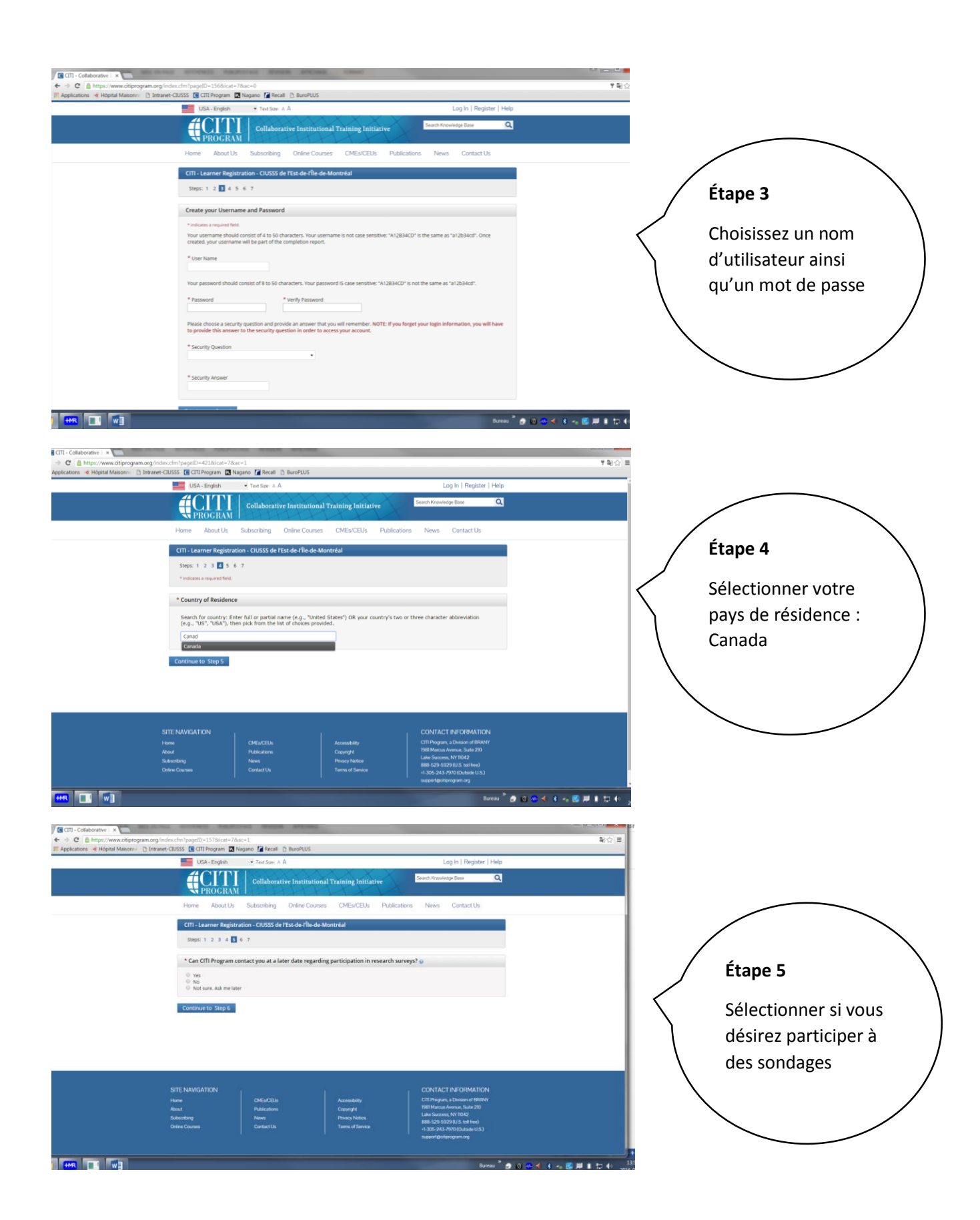

| CITI - Collaborative   ×                           | stress barries sizes areas over                                                           |                 |                      |
|----------------------------------------------------|-------------------------------------------------------------------------------------------|-----------------|----------------------|
| ← → C A https://www.citiprogram.org/index          | ex.cfm?pagetD=158&ircat=7&iac=1                                                           | Qa ☆ ≡          |                      |
| 🖽 Applications 👒 Hópital Maisonne 🗅 Intranet-Cl    | CIUSSS 🚺 CITI Program 🔣 Nagano 🎽 Recall 🕒 BuroPLUS                                        |                 |                      |
|                                                    | CITI - Learner Registration - CIUSSS de l'Est-de-l'Île-de-Montréal                        | 1               |                      |
|                                                    | Steps: 1 2 3 4 5 🚺 7                                                                      |                 |                      |
|                                                    | Please provide the following information requested by CIUSSS de l'Est-de-file-de-Montréal |                 |                      |
|                                                    | * indicates a required field.                                                             |                 |                      |
|                                                    | Language Preference                                                                       |                 |                      |
| 1                                                  | *                                                                                         |                 |                      |
|                                                    | * Institutional enail address                                                             |                 |                      |
|                                                    |                                                                                           |                 | ( Étama C            |
|                                                    | Conder                                                                                    |                 | Etape 6              |
|                                                    | uenue                                                                                     |                 |                      |
|                                                    |                                                                                           |                 |                      |
|                                                    | Highest degree                                                                            |                 | Domanika votao fisho |
|                                                    |                                                                                           |                 | Remplir votre liche  |
| 1                                                  | Employee Number                                                                           |                 |                      |
| 1                                                  |                                                                                           |                 | d'identification     |
|                                                    | * Department                                                                              |                 |                      |
|                                                    |                                                                                           |                 | \ /                  |
|                                                    | * Role in research                                                                        |                 | \ /                  |
|                                                    | •                                                                                         |                 | $\land$ /            |
|                                                    | Address Field 1                                                                           |                 |                      |
| 1                                                  |                                                                                           |                 |                      |
|                                                    | Address Field 2                                                                           |                 |                      |
| 1                                                  | ADDITESS FRED 2                                                                           |                 |                      |
| 1                                                  |                                                                                           |                 |                      |
|                                                    | Address Field 3                                                                           |                 |                      |
|                                                    |                                                                                           |                 |                      |
|                                                    | City                                                                                      |                 |                      |
|                                                    |                                                                                           |                 |                      |
|                                                    | ມແລນ ີ 🖨 🗿 🕖 🚭 ⊀                                                                          | 8 🔜 🛲 🛔 🗊 👀 114 |                      |
|                                                    |                                                                                           |                 |                      |
|                                                    |                                                                                           |                 |                      |
|                                                    |                                                                                           |                 |                      |
|                                                    |                                                                                           |                 |                      |
|                                                    |                                                                                           |                 |                      |
|                                                    |                                                                                           |                 |                      |
| CITI - Collaborative 🗆 🛪                           |                                                                                           |                 | $\frown$             |
| ← → C A https://www.citiprogram.org/index          | n.cfm?pagetD=175&cjD=12472&cat=7∾=1                                                       | 18☆ ≡           |                      |
| 11: Applications 4: Hopital Maisonn () Intranet-Cl | CUSSS 🔐 CITLProgram 🔛 Nagano 🚺 Recall 🗋 BuroPLUS                                          |                 |                      |
|                                                    | USA-English • Text Sze: A A Log In   Register   Help                                      | 1               |                      |
|                                                    |                                                                                           |                 |                      |
|                                                    | Collaborative Institutional Training Initiative                                           |                 | / Étama 7a           |
|                                                    | N PROCRAM I                                                                               |                 |                      |
|                                                    | Home About Us Subscribing Online Courses CMEs/CEUs Publications News Contact Us           |                 | / · ·                |
|                                                    |                                                                                           |                 | /                    |

Sélectionner les formations que vous désirez suivre (vous pouvez en ajouter plus tard)

Steps: 1 2 3 4 5 6 🖬

\* Please select the course you wish to take:

 Responsible Conduct of Research (RCR) - Physical Science - Can
 The Biomedical Research Ethics Tutorial - Canada 🗧 Social and Behavioral Research Course - Canada Transportation of Dangerous Goods TDG/IATA could be accessed as a second second sec Health Canada Division 5 - Drugs For Clinical Trials CITI Canada Privacy Course

Good Clinical Practice (GCP) - Canada sible Conduct of Research (RCR) - Life Scie

4

• indicates a required field.

Choose all that apply

Next

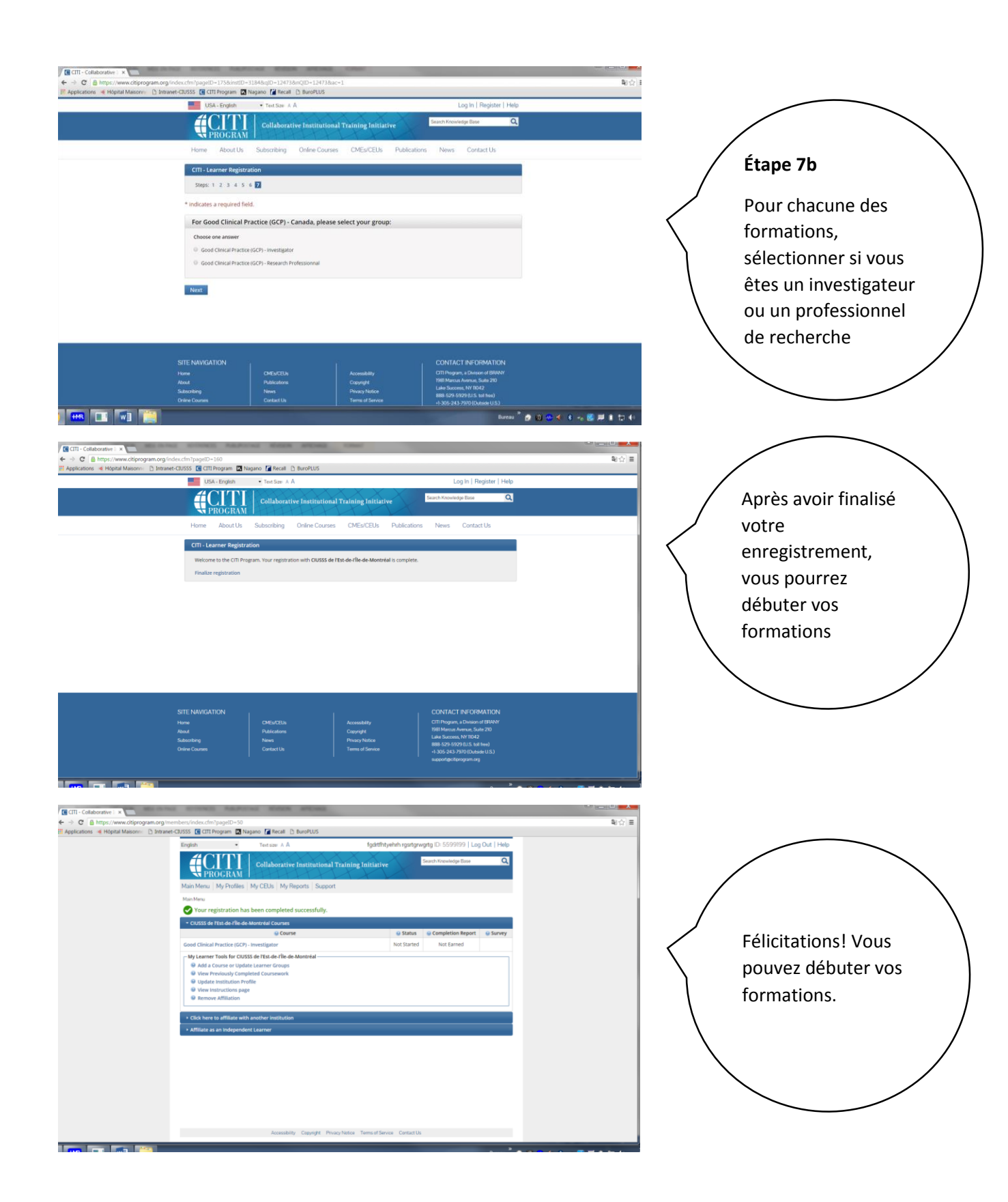

2-Si vous avez déjà un compte sur le site, il vous suffit d'ajouter l'affiliation au CIUSSS de l'Estde-l'Île-de-Montréal pour que vos formations soient transférées . Noter qu'il faut tout de même les ajouter au cursus pour que le transfert inter-institution se fasse. C'est aussi vrai si vous désirez avoir accès au GCP refresher, version allégée des GCPs lorsque vous avez déjà fait la version longue.

Lorsque vous aurez entré votre nom d'utilisateur et votre mot de passe, vous vous retrouverez sur une interface semblable à celle-ci :

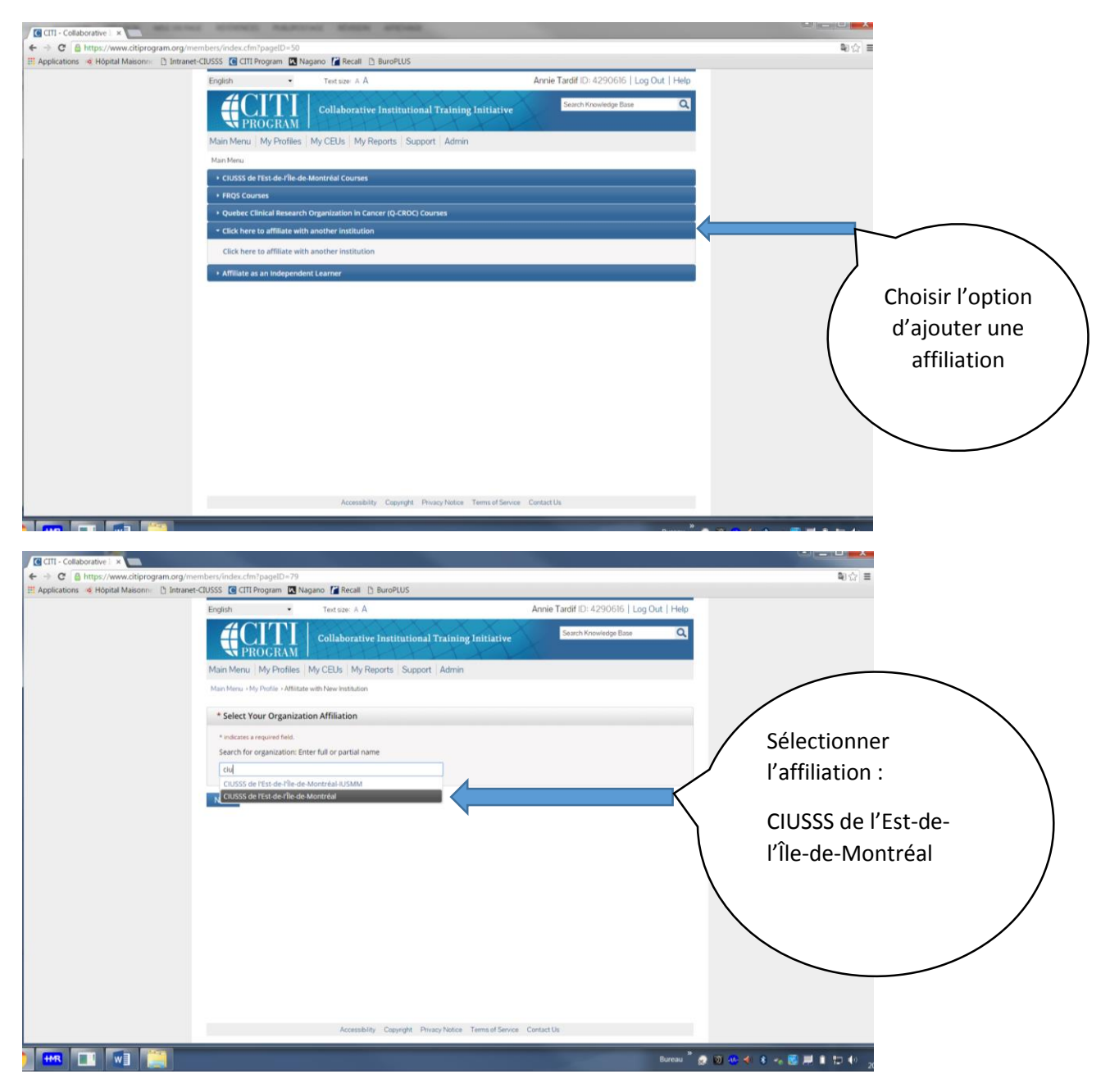

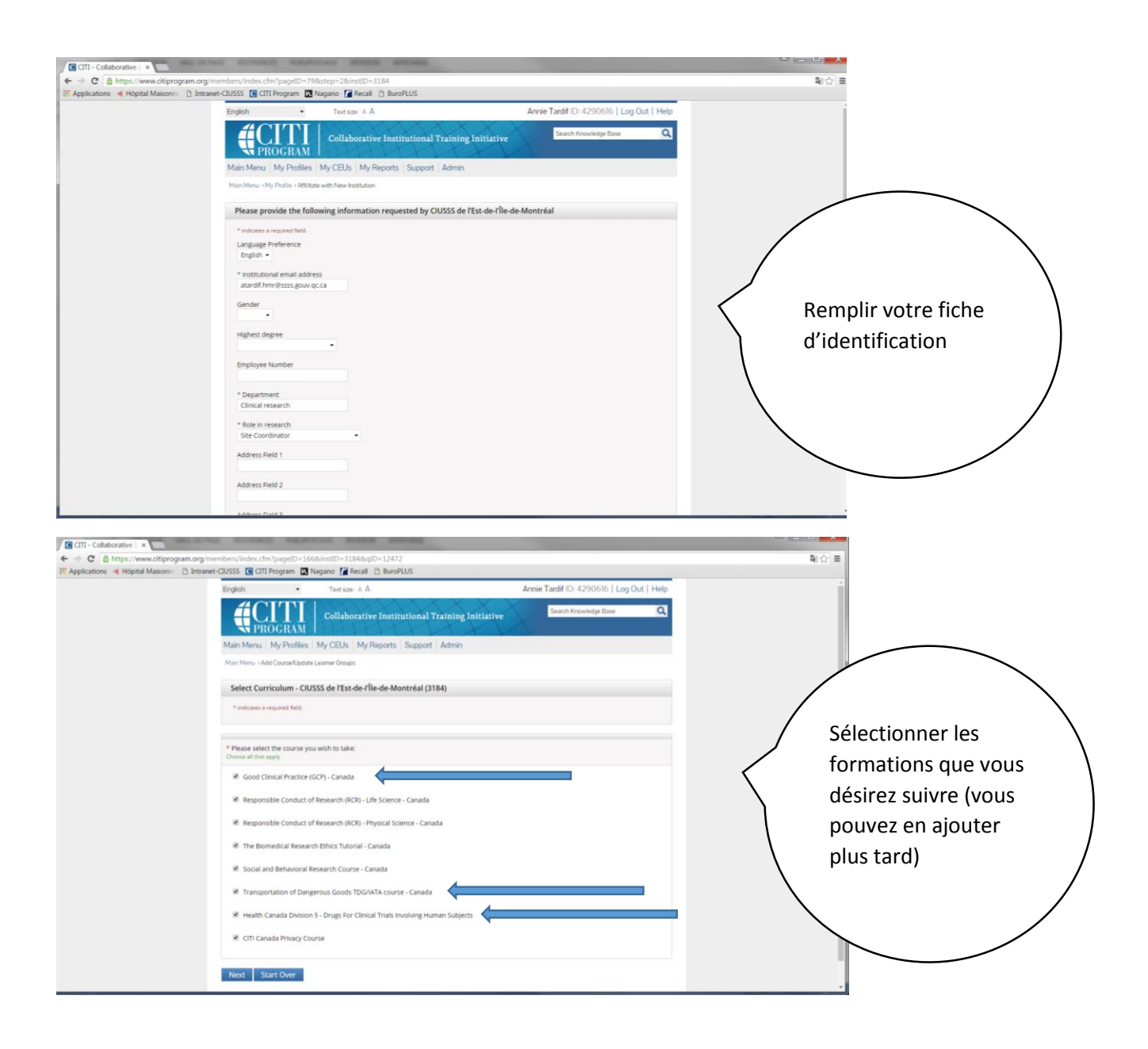

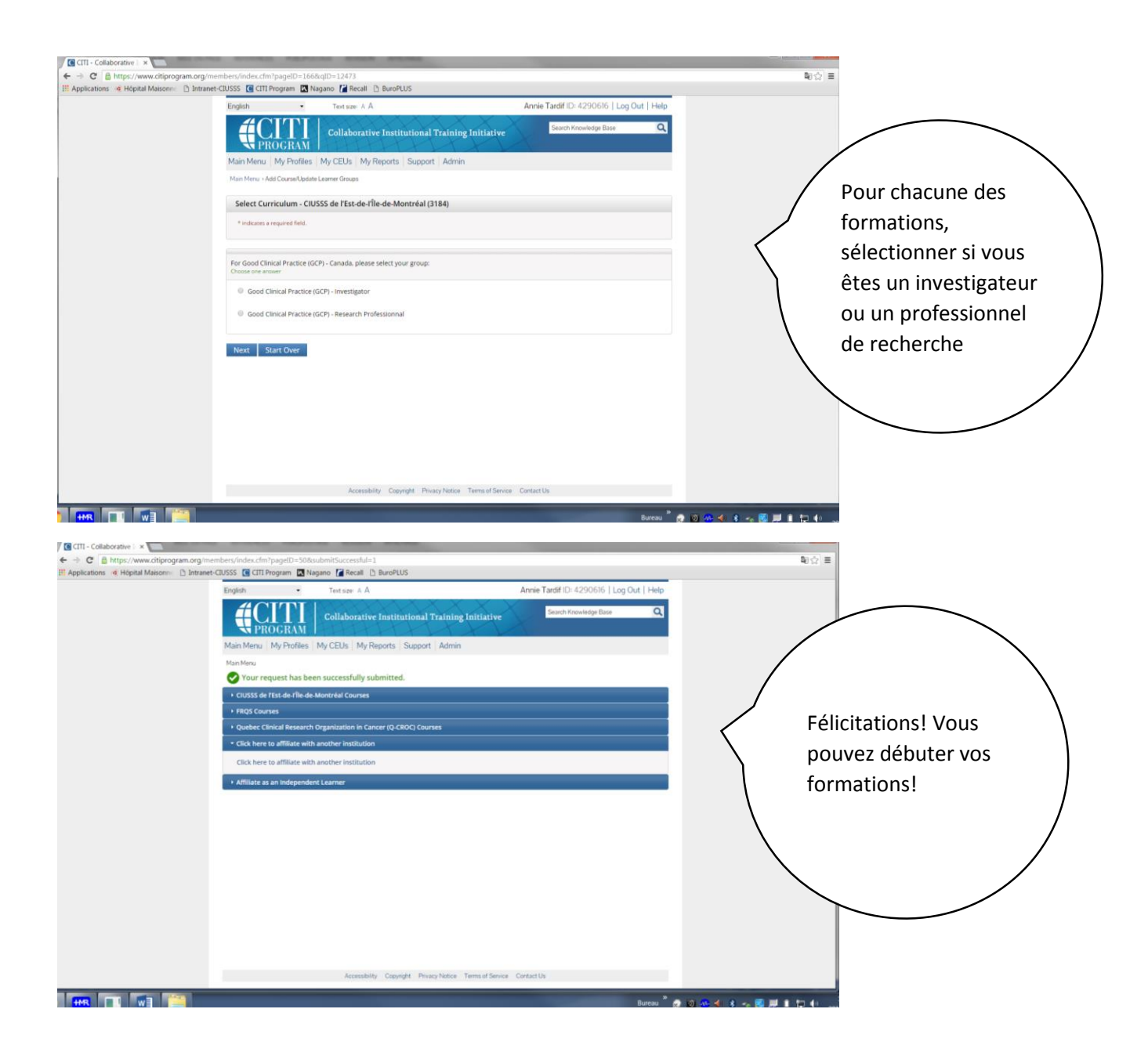

Il n'est pas nécessaire de nous faire parvenir une copie de vos certificats pour les formations suivies sur le site Citiprogram.org car nous en recevons automatiquement une copie.